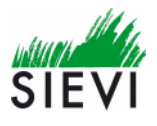

Varhaiskasvatuksen sähköinen asiointi

## Miten pääsen sähköiseen asiointipalveluun?

- Sähköisiin päätöksiin pääsee varhaiskasvatuksen www-sivujen kautta <u>https://www.sievi.fi/varhaiskasvatus</u> kohdasta Sähköiset palvelut
- <u>Nykyiset asiakkaat</u> pääsevät sähköiseen asiointiin www-sivujen kautta <u>https://www.sievi.fi/varhaiskasvatus</u> kohdasta Sähköiset palvelut valinnalla Nykyiset asiakkaat. Sinut ohjataan julkihallinnon asiointipalveluiden tietoturvalliseen suomi.fi-tunnistautumiseen. Voit itse valita tunnistautumistavan (pankkitunnus, mobiilivarmenne tai varmennekortti). Sähköisestä asioinnista löydät seuraavat palvelut:
  - Varhaiskasvatushakemus, kerhohakemus
  - Siirtohakemus
  - Yhteystietojen muutos
  - Arvio perheen asiakasmaksusta valtakunnallisten maksusääntöjen mukaan
  - Korkeimman asiakasmaksun hyväksyminen
  - Tulonselvityksen ja muiden liitteiden lähettäminen
  - Hoitopaikan irtisanominen (katkaisee hoitosuhteen, jolloin paikkaa on haettava voimassa olevien hakuehtojen mukaisesti.
  - Sähköisen tiedoksiannon hyväksyminen, jolloin päätöksen valmistumisesta lähetetään sähköposti ja/tai tekstiviesti molemmille huoltajille.
- <u>Uudet asiakkaat</u> pääsevät tekemään ensimmäisen hakemuksen www-sivujen kautta <u>https://www.sievi.fi/varhaiskasvatus</u> kohdasta Sähköiset palvelut valinnalla Uudet asiakkaat. Palvelu ei edellytä tunnistautumista.

Sähköisestä asioinnista löydät seuraavat palvelut:

- Varhaiskasvatushakemuksen, kerhohakemuksen
- Arvion perheen asiakasmaksusta valtakunnallisten maksusääntöjen mukaisesti
- Sähköisen tiedoksiannon hyväksymisen, jolloin päätöksen valmistumisesta tulee sähköposti ja/tai tekstiviesti molemmille huoltajille. Päätöksen voi nähdä ja tulostaa tunnistautumalla palveluun alla olevan linkin kautta.

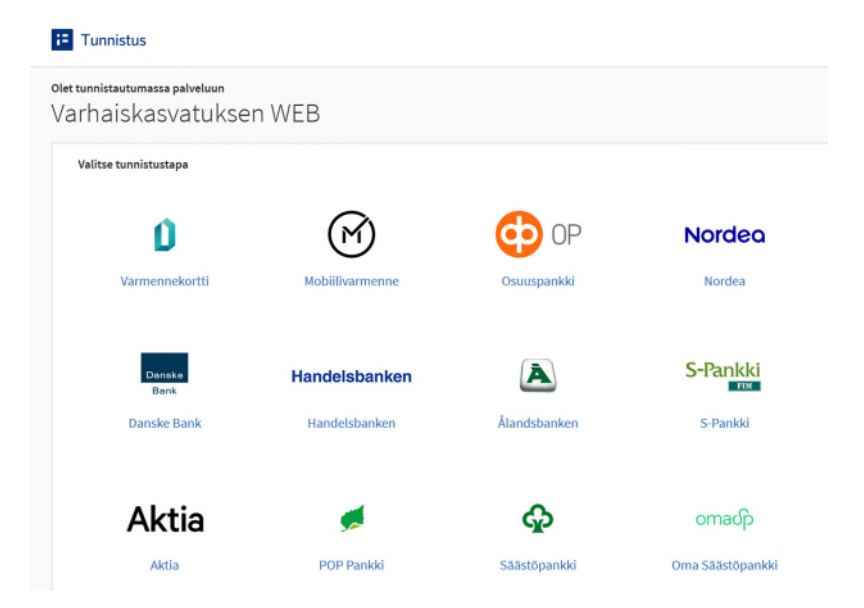

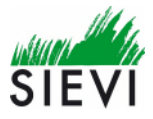

## Miten hyväksyn sähköisen asioinnin ja päivitän yhteystietoni?

• Tunnistauduttuasi tulet Meidän perhe –näkymään. Näkymän alalaidasta löydät Saatavilla olevat palvelut –valikon. Klikkaa valikosta kohtaa "Yhteystietojen muutos"

| SIEVI                 |                                                                                                    |   |
|-----------------------|----------------------------------------------------------------------------------------------------|---|
| Oma sivu Omat ja perl | heen tiedot Varhaiskasvatus                                                                                                    |   |
| Heidän perhe<br>Tuula | <b>Tervetuloa varhaiskasvatuksen sähköisiin asiointipalveluihin!</b><br><b>Varhaiskasvatuspäätökset ja maksupäätökset</b><br>Aloita valitsemällä sivun vasemmasta laidasta Meidän perhe -välilehti. Varhaiskasvatuspäätökset ja maksupäätökset löytyvät ylänavigoinnin Omat ja<br>perheen tiedot ja Yleisnäkymä -inkin takaa.<br>Voit käynnistää toiminnon myös sivun alareunasta Yleisnäkymä -linkin takaa.<br><b>Suostumus korkeimpaan asiakasmaksuun tai tuloselvitys liitteineen:</b><br>Aloita valitsemällä sivun ylänavigoinnin Varhaiskasvatus otsikon alata, Tuloselvitys -linkin takaa.<br>Tuloselvitys liitteineen tulee tehdä viimeistään hoidon aloittamiskuukauden loppuun mennessä.<br><b>Yhteystietojen muutos:</b><br>Aloita valitsemällä sivun vasemmasta laidasta Meidän perhe ja käynnistä toiminto Saatavilla olevat palvelut: -otsikon alta tai sivun yläosan "Omat ja<br>perheen tiedot" -linkistä.<br>Tässä voit tarkastaa ja muuttaa perheenjäsenten puhellin- ja sähköpostitietoja sekä antaa suostumuksen päätösten sähköisestä tiedoksiannosta. | * |
|                       | Saatavilla olevat palvelut:<br>Yhteystietojen muutos<br>Yleisnäkymä<br>Arvio varhaiskasvatusmaksusta                                                                                                    | * |

• Tarkista yhteystiedot, erityisesti sähköpostiosoite. Sähköpostiosoite vaaditaan, jotta voit saada linkin asiontipalveluun tulleisiin päätöksiin sähköpostitse. Valitse **"Hyväksymme päätöksen sähköisen tiedoksiannon".** Muista pitää myös jatkossa yhteystietosi ajan tasalla!

| in the first            |                                                                                                    |                                                                                              | Tuula Malli Kirjaudu ulos               |  |
|-------------------------|----------------------------------------------------------------------------------------------------|----------------------------------------------------------------------------------------------|-----------------------------------------|--|
| SIEVI                   |                                                                                                    |                                                                                              |                                         |  |
| Oma sivu Omat ja perhee | n tiedot Varhaiskasvatus                                                                                                    |                                                                                              |                                         |  |
| Meidān perhe            | YHTEYSTIETOJEN MUUTOS                                                                                                    |                                                                                              | 0                                       |  |
|                         | Osoite: kkkk, 85410 SIEVI                                                                                                    |                                                                                              |                                         |  |
| Tuula                   | Kotipuhelin:                                                                                                    |                                                                                              |                                         |  |
|                         | Tuula Malli                                                                                                    |                                                                                              |                                         |  |
|                         | Matkapuhelin Sähköposti Työpuhelin                                                                                                    |                                                                                              |                                         |  |
| Tiina                   | 0449000000 outi,putkivaara@sievi.fi                                                                                                    |                                                                                              |                                         |  |
|                         | Tiina Malli                                                                                                    |                                                                                              |                                         |  |
|                         | Matkapuhelin Sähköposti                                                                                                    |                                                                                              |                                         |  |
|                         |                                                                                                    |                                                                                              |                                         |  |
|                         | Suosturime varhaiskasvatuksen palvelu- ja maksupäätöksen sähköiseen tiedo<br>tunistautumalla pankkitunnuksin tai mobiilivarmenteella sähköisen asioinnin : | ksiantoon. Tieto päätöksestä lähetetään ensisijaisesti ilmoittamaani sähköpostio<br>rivulla. | osoitteeseen. Päätöksen saan nähtäväksi |  |
|                         | Lähetä Keskeytä                                                                                                    |                                                                                              |                                         |  |

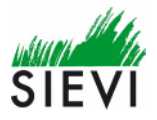

## Miten näen sähköisen päätöksen?

• Saatuasi sähköpostitse tiedon, että suomi.fi palveluun on tullut sähköinen päätös, kirjaudu palveluun. Valitse Meidän perhe kohdasta **Yleisnäkymä.** 

| SIEVI        |                 |                                                                                                    |        |
|--------------|-----------------|----------------------------------------------------------------------------------------------------|--------|
| Oma sivu Oma | at ja perheen t | tiedot Varhaiskasvatus                                                                                                    |        |
| Oma sivu Oma | at ja perheen t | <b>Varhaiskasvatus Varhaiskasvatus Varhaiskasvatuspäätökset ja maksupäätökset:</b> Aloita valitsemalla sivun vasemmasta laidasta Meidän perhe -väilehti. Varhaiskasvatuspäätökset ja maksupäätökset löytyvät ylänavigoinnin Omat ji perheen tiedot ja Vleisnäkymä -linkin takaa. <b>Suostumus korkeimpaan asiakasmaksuun tai tuloselvitys liitteineen:</b> Aloita valitsemalla sivun väsemmasta laidasta Meidän perhe ja käynnistä toiminto aloittamiskuukauden loppuun mennessä. <b>Viteystietojen muutos:</b> Aloita valitsemalla sivun vasemmasta laidasta Meidän perhe ja käynnistä toiminto Saatavilla olevat palvelut: -otsikon alta tai sivun yläosan "Omat ji perheen tiedot" - inkistä. <b>Viteystietojen muutos:</b> Varhaiskasvatuspäätöksen puhelin- ja sähköpostitietoja sekä antaa suostumuksen päätösten sähköisestä tiedoksiannosta.           Varhaiskasvatuspaikon irtisanominen: | *<br>a |
|              |                 |                                                                                                    |        |

- Lapsen nimen kohdalta oikeasta reunasta klikkaamalla **Näytä tiedot** saat näkyviin luettelon lapselle tehdyistä päätöksistä.
- Päätöksen perässä olevaa **pdf-kuvaketta** klikkaamalla saat avattua varsinaisen päätöksen.

| Meidän perhe | Yleisnäkymä          |                                           | 0                     |
|--------------|----------------------|-------------------------------------------|-----------------------|
|              | Tuula                |                                           | <u>Piilota tiedot</u> |
| Tuula        | Yhteystiedot         |                                           |                       |
|              | Osoite               | kkkk, 85410 SIEVI                         |                       |
| Tiina        | Kotipuhelin          |                                           |                       |
|              | Matkapuhelin         | 0449000000                                |                       |
|              | Työpuhelin           |                                           |                       |
|              | Sähköposti           | outi.putkivaara@sievi.fi                  |                       |
|              | Tulotiedot           |                                           |                       |
|              | Maksupäätökset       |                                           |                       |
|              | Voimassa alkaen Maks | Päätöspäivä Päätösnumero Tiedoksiantotapa | Tiedoksiantopym       |
|              |                      |                                           |                       |

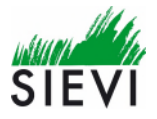

## Miten jätän tuloselvityksen asiakasmaksua varten?

• Tunnistauduttuasi tulet Meidän perhe –näkymään. Valitse oma nimesi sivun vasemmasta reunasta. Näkymässä kohta Tuloselvitys.

| SIEVI                |                                                                                                    | Tuula M |
|----------------------|----------------------------------------------------------------------------------------------------|---------|
| Oma sivu Oma         | at ja perheen tiedot Varhaiskasvatus                                                                                                    |         |
| Heidän perhe<br>Tuuk | * * |         |
|                      | Saatavilla olevat palvelut:                                                                                                    |         |

- Mikäli toimitat tulotietosi, valitse kohta **Ilmoitan tuloni lähettämällä liitteet** ja liitä tuloliite/liitteet. Sallittuja tiedostomuotoja ovat doc, docx, jpg, jpeg, rft, tiff ja xls. Liitteen maksimikoko on 4Mt. Jos perheessä kaksi huoltajaa, tulee molempien toimittaa tuloselvitys.
- Mikäli hyväksyt korkeimman maksun, valitse kohta **Hyväksyn korkeimman päivähoitomaksu**. Tulotietoja ei tällöin tarvitse toimittaa.

| SIEVI                          |                                                                                                    | Tuula Malli <mark>Kirjaud</mark>                               |
|--------------------------------|----------------------------------------------------------------------------------------------------|----------------------------------------------------------------|
| Oma sivu Omat ja j             | perheen tiedot Varhaiskasvatus                                                                                                    |                                                                |
| Heidän porhe<br>Tuula<br>Tiina | TULOSELVITYS VARHAISKASVATUSMAKSUA VARTEN         Huoltaja         Tuula Malli         Ansio- ja pääomstulot, sekä tulojen vähennykset         Tiedot voimassa alkaen         Ivivikksyn korkeimman varhaiskasvatusmaksun, minun ei tarvitse ilmoittaa tulojani         Imoitan tuloni lähettämällä liitteet         Selaa |                                                                |
|                                | Selaa                                                                                                    |                                                                |
|                                | Selaa                                                                                                    |                                                                |
|                                | Suostumme varhaiskasvatuksen palvelu- ja maksupäätöksen sähköiseen tiedoksiantoon. Tieto päätöksestä lähetetään ensisi<br>nähtäväksi tunnistautumalla pankkitunnuksin tai mobiilivarmenteella sähköisen asioinnin sivulla.                                                                                                 | ijalsesti ilmoittamaani sähköpostiosoitteeseen. Päätöksen saan |

• Lisätietoja varhaiskasvatuksen asiakasmaksuista löydät www-sivuilta osoitteesta https://www.sievi.fi/varhaiskasvatuksen-asiakasmaksut